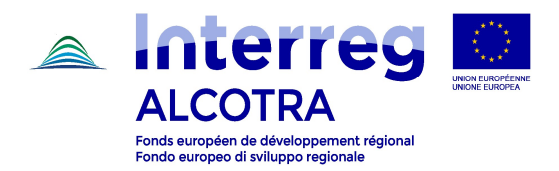

# Interreg V-A France-Italie ALCOTRA 2014 - 2020

# "Guide pour ouvrir un compte sur Synergie CTE"

Projets simples (3ème appel) – Progetti semplici (3° bando)

Version 1.0 - 15/01/19

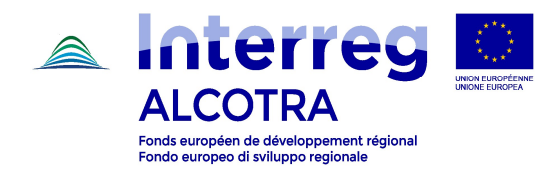

Veuillez vous connecter à https://synergie-cte.asp-public.fr. Cet écran s'affichera:

| Communican Contant un commute |  |  |  |
|-------------------------------|--|--|--|
| Connexion Creer un compte     |  |  |  |
| Nom d'utilisateur             |  |  |  |
| Mot de passe                  |  |  |  |
| mot de passe oublié ?         |  |  |  |
| Continuer ?                   |  |  |  |
|                               |  |  |  |

site est un site du CGET, cofinancé par l'Union européenne dans le cadre d'Europ'Act, dispositif national d'assistance technique

#### Ils existent trois options:

- 1. Option 1 : le chef de file a déjà été chef de file d'un projet sur la plate-forme SYNERGIE CTE 14-20 (ALCOTRA ou autre programme, par exemple: MED) ;
- 2. Option 2 : le chef de file a déjà des identifiants pour accéder à la plate-forme, mais seulement en tant que partenaire d'un projet déjà déposé sur Synergie CTE 14-20 ;
- 3. *Option 3* : le chef de file n'a jamais utilisé Synergie CTE 14-20, ni pour ALCOTRA, ni pour un autre programme (par ex. MED).

## Option 1 (chef de file du projet déjà chef de file d'un autre projet/coordonateur d'un plan)

- De la page d'accueil, veuillez saisir vos identifiants de connexion déjà disponibles ;

| Connexion Créer un compte |  |  |
|---------------------------|--|--|
|                           |  |  |
| Nom d'utilisateur         |  |  |
| Mot de passe              |  |  |
| mot de passe oublié ?     |  |  |
| Continuer ?               |  |  |

- Le système affiche les projets déjà déposés ; en dessous du tableau un menu déroulant est disponible à partir duquel vous pouvez choisir le formulaire que vous voulez remplir ;

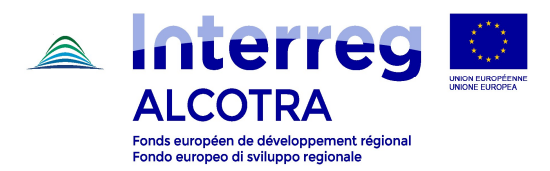

- Veuillez sélectionner le formulaire souhaité, puis cliquez sur :

Proposer un nouveau projet pour le programme Interreg V-A France-Italie (ALCOTRA)

 Suivre les indications du « Guide d'utilisation à la procédure de saisie du formulaire de candidature des projets simples sur SYNERGIE CTE ».

#### Option 2 (chef de file précédemment partenaire d'un projet chargé sur Synergie CTE 14-20)

- De la page d'accueil, veuillez sélectionner "Créer un compte";

| Connexion Creer un compte                                                                                          | opération<br>ritoriale<br>ropéenne |   |
|----------------------------------------------------------------------------------------------------|------------------------------------|---|
| Connection     Connection       Nom d'utilisateur       Mot de passe       mot de passe oublié 2       Fontinuer 2 |                                    | D |
| Nom d'utilisateur Mot de passe mot de passe oublié 2 fontimer 2                                                    | Connexion Creer un compte          |   |
| Nom d'utilisateur Mot de passe mot de passe oublié ? Toprimer ?                                                    |                                    |   |
| Mot de passe<br>mot de passe oublié 2                                                                              | Nom d'utilisateur                  |   |
| mat de passe oublié ?                                                                                              | Mot de passe                       |   |
| Continuer 2                                                                                                    | mot de passe oublié ?              |   |
| Contract 1                                                                                                    | Continuer ?                        |   |
|                                                                                                    |                                    |   |
|                                                                                                    |                                    |   |

- Un écran affiche tous les programmes, avec leurs logos respectifs. Veuillez utiliser la barre de défilement pour trouver le programme ALCOTRA et cliquez sur :

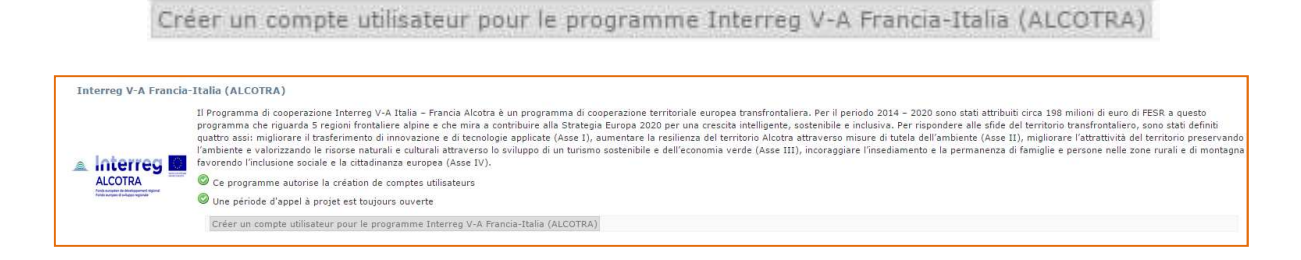

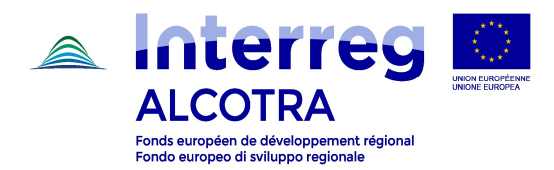

En cliquant sur "Créer un compte", cet écran apparaît ;

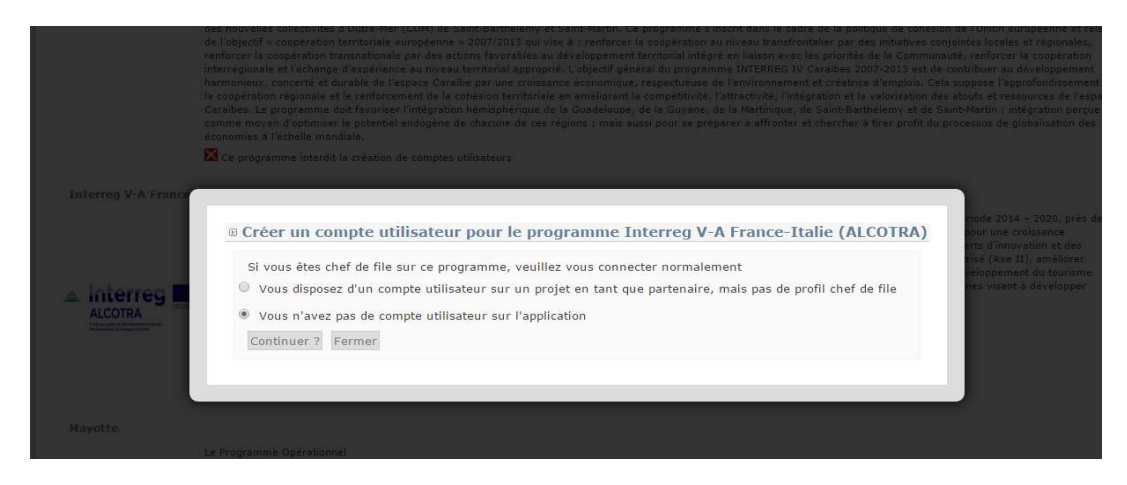

Si le chef de file a déjà été partenaire, sélectionnez la première option:

|                     | des nouvelles collectivités d'Outre-Ner (CDM) de Saint-Bartholemy et Saint-Hartin. Ce programme s'instruct dans le cadre de la politique de cohésio<br>de l'objectér conpération territomale europérane, a 2007/2003 qui vue à l'internotorer la coppération su riveau transfontalier par des actions favorables au développement territorial intègré en laison avec les priorités de la Commune<br>internégionale et l'échange d'expérience au niveau territorial approprie. L'objectif général du programme d'Internétie IV Carabies 2007/2021 est de<br>harmoneux, concritté et d'unable de l'espece Carabie par une crossance économus, caspectusus de l'environnement et traitaris d'emplo.<br>La coopération régionale et le renforcement de la cohésion territoriale en ameliorant la compétituité, l'attrativité, l'intégration et la valonsation de<br>Carabies. Le programme d'out favorser. Intégration hemispherique la Gadelouxe, de la Guyano, de la Natringue, de Saint-Baribierva de la conneme moyer d'optimier le potentiel indogène de chasune de cas regions y mais aussi pour se préparer à affronter et chercher à tire profit du<br>économies à l'échelle mondiel. | E de l'Union européenne et relé<br>jointes locales et régionales,<br>une, renforce la coopération<br>contribuer au développement<br>europes l'approfondissement<br>autous et resources de l'espa<br>unt-Martin y intégration perçue<br>oracessus de globalisation des |
|---------------------|----------------------------------------------------------------------------------------------------|----------------------------------------------------------------------------------------------------|
|                     | Ce programme interdit la création de comptes utilisateurs                                                                                                    |                                                                                                    |
| Interreg V-A France | © Créer un compte utilisateur pour le programme Interreg V-A France-Italie (ALCOTRA)                                                                                                    | node 2014 - 2020, près de<br>pour une croissance                                                                                                    |
|                     | Si vous êtes chef de file sur ce programme, veuillez vous connecter normalement                                                                                                    | erts d'innovation et des<br>risé (Ave II), améliorer<br>veloppement du tourisme<br>nes visant à développer                                                                                                    |
|                     | Mot de passe                                                                                                    |                                                                                                    |
| Mayotte             | <ul> <li>Vous n'avez pas de compte utilisateur sur l'application</li> <li>Continuer ? Fermer</li> </ul>                                                                                                    |                                                                                                    |
|                     |                                                                                                    |                                                                                                    |
| Saint-Martin        |                                                                                                    |                                                                                                    |
|                     |                                                                                                    |                                                                                                    |

- En sélectionnant la première option, un espace s'ouvre pour insérer les identifiants de l'organisme ;
- Une fois identifié, le système affiche les projets dans lesquels le chef de file est partenaire; en dessous du tableau un menu déroulant est disponible à partir duquel vous pouvez choisir le formulaire que vous voulez saisir (3<sup>ème</sup> appel);
- Veuillez sélectionner le formulaire choisi et cliquer sur :

Proposer un nouveau projet pour le programme Interreg V-A France-Italie (ALCOTRA)

 Suivre les indications du « Guide d'utilisation à la procédure de saisie du formulaire de candidature des projets simples sur SYNERGIE CTE ».

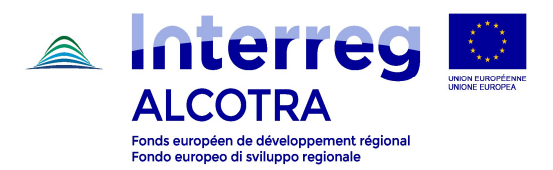

# Option 3 (chef de file qui n'a jamais utilisé Synergie CTE 14-20)

- Depuis l'écran principal, veuillez sélectionner «Créer un compte»;

| ion se se se se se se se se se se se se se | Inergie CTE 14-20<br>RODUCTION/2016.5.1.1 |  |           |
|--------------------------------------------|-------------------------------------------|--|-----------|
|                                            |                                           |  | o 🚺 😹 💳 🚺 |
| Connexion Créer un compte                  |                                           |  |           |
|                                            |                                           |  |           |
| Nom d'utilisateur                          |                                           |  |           |
| Mot de passe                               |                                           |  |           |
| mot de passe oublié ?                      |                                           |  |           |
| Continuer ?                                |                                           |  |           |
|                                            |                                           |  |           |
|                                            |                                           |  |           |
|                                            |                                           |  |           |

- Un écran affiche tous les programmes, avec leurs logos respectifs. Veuillez utiliser la barre de défilement pour trouver le programme ALCOTRA et cliquer sur :

Créer un compte utilisateur pour le programme Interreg V-A Francia-Italia (ALCOTRA) Interreg V-A Francia-Italia (ALCOTRA) Il Programma di cosperazione Interreg V-A. Italia – Francia Alcota è un programma di cosperazione territoriale europea trandrostaliera. Per il periodo programma dei regnando 5 regioni fontaliera abien e de mina a contune alla Strategia Europa 2000 gene una creata intelligente sostemble e inde quattro assi: migliorare il traderimento di innovazione e di ternologie applicate (Asse L), aumentare la realienza del territorio Alcota attraverso misur l'ambiente e valorizzando le risorza naturali e outurali attraverso lo sviluppo di un turismo sostembile i e dell'economia verde (Asse III), incoraggiare l'in favorendo l'inclusione sociale e la cittadimanza europea (Asse IV). siva. Per rispondere alle sfide del territorio transfrontaliero, sono stati defin i di tutela dell'ambiente (Asse II), migliorare l'attrattività del territorio prese isediamento e la permanenza di famiglie e persone nelle zone rurali e di mo 🔺 Interreg 🛄 Ce programme autorise la création de comptes utilisateurs ALCOTRA O Une période d'appel à projet est toujours ouverte Créer un compte utilisateur pour le programme Interreg V-A Francia-Italia (ALCOTRA)

- En cliquant sur "Créer un compte", cet écran apparaît ;

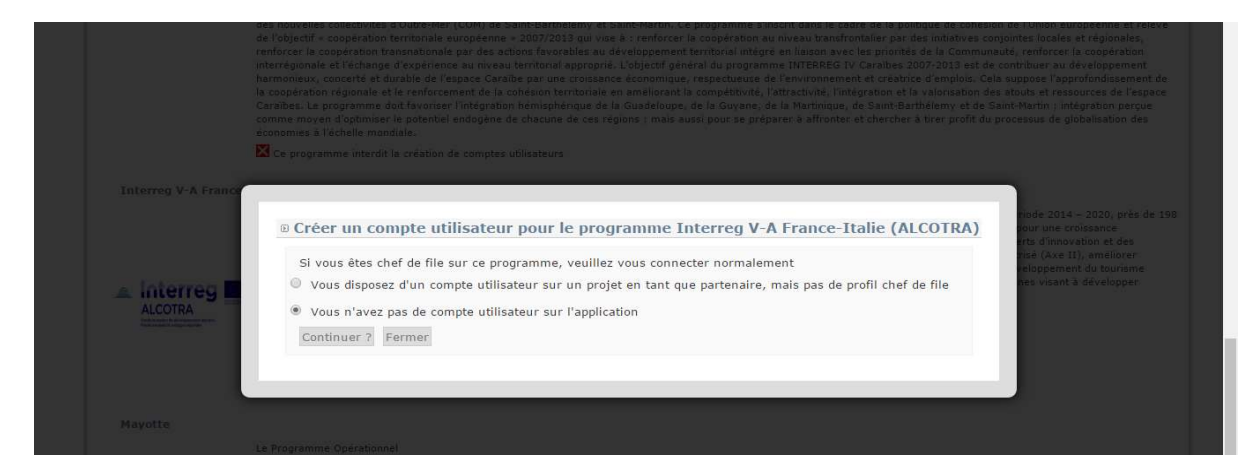

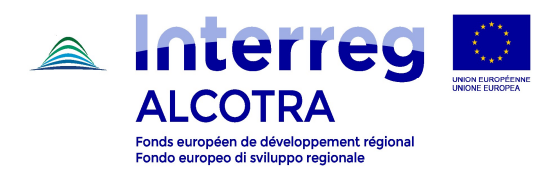

- Veuillez sélectionner le deuxième point et cliquer sur "Continuer" ;

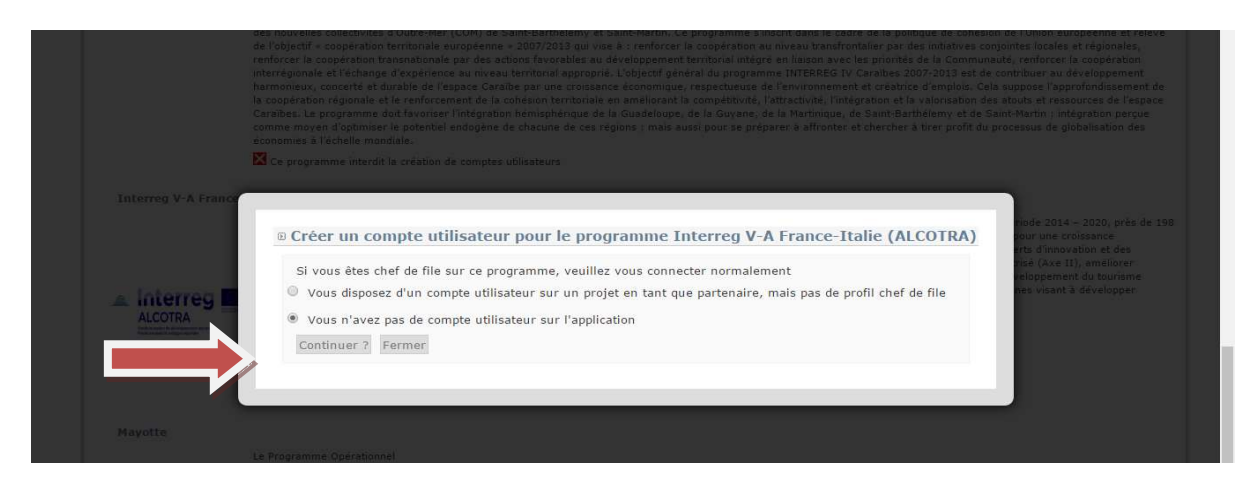

Le chef de file doit identifier son propre organisme dans la base de données (au moins un critère doit être sélectionné).

| Connexion Créer un compte                                |                    |
|----------------------------------------------------------|--------------------|
| Recherche d'un organisme du référentiel inter-programmes |                    |
|                                                          |                    |
| ORGANISME                                                |                    |
| Pays                                                     | Code administratif |
| Nom ou raison sociale                                    | Code réf. ASP      |
| Sigle                                                    | Catégorie 🔻        |
| RECHERCHER                                               |                    |

Veuillez sélectionner, par exemple, "France" pour le pays et "Nom ou raison social" pour la raison sociale.

Une liste affiche les résultats de la recherche. Si le chef de file est déjà inscrit dans le référentiel en tant qu'organisme, il doit être sélectionné pour passer directement à la phase de création du contact.

Attention: l'identification des organismes françaises se fait en se plaçant sur la version française du système, et vice-versa pour les organismes italiens.

Si l'organisme n'a pas encore été créé, la création se fera par le bénéficiaire en cliquant sur :

Ajouter un organisme au référentiel (SANS rattachement)

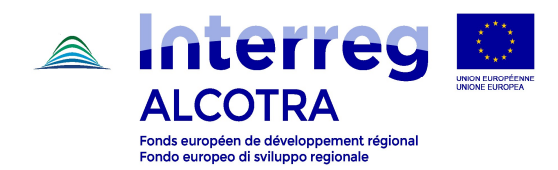

L'écran suivant s'affiche pour la création de l'organisme :

| ORGANISME           |   |
|---------------------|---|
|                     |   |
| Nom ou raison socia |   |
|                     |   |
| Pays                | • |
| Catégorie           | • |
| ciala               |   |
| Sigle               |   |
|                     |   |

Saisissez les informations demandées (sur le fond jaune):

- Nom de l'organisation dans les deux langues
- Choisissez le pays à partir du menu déroulant
- Choisissez la catégorie Interact de l'entité (forme juridique)
- Sélectionnez le type de code administratif (codice fiscale, SIRET ou TVA)
- Insérer le code administratif de l'entité.

## ENREGISTRER

L'écran suivant s'affiche pour la création du contact :

|                    | 2 2 2 2                          |                                                                                                    |                        |
|--------------------|----------------------------------|----------------------------------------------------------------------------------------------------|------------------------|
| Information        | du contact                       |                                                                                                    |                        |
| Titre de civilite  | é Monsieur 🔻                     |                                                                                                    |                        |
| Nom                |                                  |                                                                                                    |                        |
| Prénom             |                                  |                                                                                                    |                        |
| Service            |                                  |                                                                                                    |                        |
| Fonction           |                                  |                                                                                                    |                        |
| Courriel           |                                  |                                                                                                    |                        |
| Téléphone fixe     | 2                                |                                                                                                    |                        |
| Téléphone          |                                  |                                                                                                    |                        |
| portable           |                                  |                                                                                                    |                        |
| Fax                |                                  |                                                                                                    |                        |
|                    | Voie / Lieu-dit                  |                                                                                                    |                        |
|                    | Complement d'adresse             |                                                                                                    |                        |
|                    | Mention speciale de distribution |                                                                                                    |                        |
| Auresse            | Pave                             | Locance                                                                                                 |                        |
|                    | NUTS2                            |                                                                                                    |                        |
|                    | NUTS3                            |                                                                                                    |                        |
| Langue du          | © <b>.</b>                       |                                                                                                    |                        |
| contact            | •                                |                                                                                                    |                        |
| Compte utili       | isateur                          |                                                                                                    |                        |
| Identifiant de     | connexion                        |                                                                                                    |                        |
| Nouveau mot o      | de passe                         | Le mot de passe est limité entre 6 et 16 caractères et doit contenir au moins une lettre, un chiffre et | t un caractère snécial |
|                    |                                  |                                                                                                    |                        |
| Confirmer le n     | louveau mot de passe             |                                                                                                    |                        |
| Contraction of the |                                  | C                                                                                                    |                        |
| 1                  | . 617/5                          | CROCAPTCHA"                                                                                             |                        |
| Calaisaaaa         |                                  |                                                                                                    |                        |
| JodISISSEZ IE      | C LEXIE                          |                                                                                                    |                        |

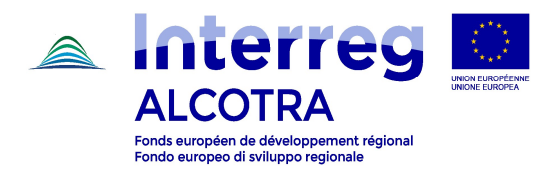

Il est obligatoire de saisir le nom, le prénom, l'adresse e-mail, l'adresse complète, un nom utilisateur et un mot de passe. Les autres informations sont facultatives.

Vous devez enfin saisir le texte captcha (vous pouvez le changer ou l'écouter).

#### ENREGISTRER.

#### Attention:

- Il est conseillé à ce stade d'indiquer le contact de la personne opérationnelle de référence qui s'occupe du téléchargement du formulaire (les informations liées au représentant légal peuvent être indiquées par la suite);
- Les personnes qui ont été enregistrés sur la plateforme avec un profil « instructeur », ne pourront pas utiliser leur adresse mail pour créer un profil « coordonnateur ».

Un courriel est envoyé à l'adresse indiquée par le coordinateur informant que le compte a été créé. Pour confirmer la création du compte, il est nécessaire de cliquer sur le lien reçu via ce courriel. Ce lien est actif pendant 60 minutes.

Un re-adressage automatique permet d'accéder à l'application et créer votre propre projet.